## Ändern der Anzeigesprache

## Die Anzeigesprache kann geändert werden.

HINWEIS :

Drücken Sie die Tasten UP/< oder DOWN/>, um den Cursor auszuwählen bzw. ihn nach oben/links oder nach unten/rechts zu bewegen.

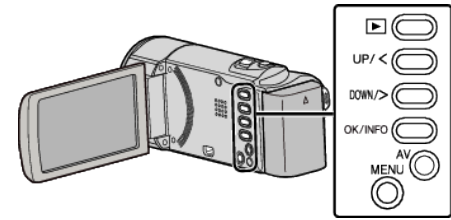

1 Drücken Sie MENU.

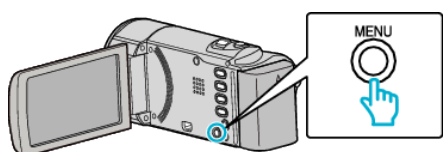

2 Wählen Sie "ANZEIGE-EINST." und drücken Sie OK.

| ANZEIGE-EINST. |
|----------------|
| 188 888 81     |
| 188 888 81     |
|                |

- Betätigen Sie UP/< oder DOWN/>, um den Cursor zu bewegen.
- Drücken Sie MENU, um den Vorgang abzubrechen und zum vorigen Bildschirm zurückzukehren.
- 3 Wählen Sie "SPRACHE" und drücken Sie OK.

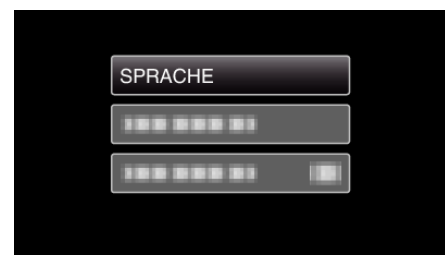

- Betätigen Sie UP/< oder DOWN/>, um den Cursor zu bewegen.
- Drücken Sie MENU, um den Vorgang abzubrechen und zum vorigen Bildschirm zurückzukehren.
- **4** Wählen Sie die gewünschte Sprache aus und drücken Sie OK.

| SPRACHE    |  |
|------------|--|
| • ENGLISH  |  |
| 100 000 01 |  |
| 100 800 81 |  |
|            |  |

- Betätigen Sie UP/< oder DOWN/>, um den Cursor zu bewegen.
- Drücken Sie MENU, um den Vorgang abzubrechen und zum vorigen Bildschirm zurückzukehren.